# Virtual Beach 3.0.6 – Data Preparation for GBM model

#### In this module you will learn how to:

- A. Import and clean-up model-building data for your beach
- B. Process directional data (wind, currents, waves)
- C. Combine two or more predictive variables
- D. Transform the dependent bacteria variable

#### A. Import and clean-up model-building data for your beach

A.1. Open **Microsoft Excel** to preview the data you will be importing into **Virtual Beach 3**. Open the file "VB\_Training\_Data\_GBM.xls".

Be sure to save your data as "\*.xls" files. A plugin for **Virtual Beach** 3 is available for importing "\*.xlsx" files, but there are still bugs to be worked out.

Column **B** is always the *response* variable, "ECOLI" in this example. All data to the right are potential *explanatory* variable. See the **KEY** tab of the **Excel** file for descriptions of variables used in this module. Close the **Excel** file before returning to **Virtual Beach 3**. Data cannot be imported from an open Excel file.

| G  | <u>יי</u> ירי ד |       |              | VB_Tra        | aining_Data_GBM.xls | [Compatibility Mo | de] - Excel   |                  | 困 -     |         | K |
|----|-----------------|-------|--------------|---------------|---------------------|-------------------|---------------|------------------|---------|---------|---|
| Fi | le Home Ins     | ert F | Page Aayout  | Formulas Da   | ta Review Vi        | ew ACROBAT        | ♀ Tell me wha | t you want to do | Sign ir | A Share | е |
| B1 | • :             | ×     | fx E         | COLI          |                     |                   |               |                  |         |         | * |
|    | А               | В     | С            | D             | E                   | F                 | G             | Н                | I.      | J       |   |
| 1  | DATETIME        | ECOLI | QTRSEASON    | PRE_JUNE21    | JUNE21_JULY15       | JULY16_AUG10      | POST_AUG10    | CLOUDCOV_Qual    | DOY     | RRAIN6  |   |
| 2  | 5/21/2009 12:05 | 2     | 1            | . 1           | 0                   | 0                 | 0             | Sunny            | 141     |         |   |
| 3  | 5/28/2009 12:20 | 5     | 1            | . 1           | 0                   | 0                 | 0             | Cloudy           | 148     | 6       |   |
| 4  | 6/4/2009 11:55  | 1     | 1            | . 1           | 0                   | 0                 | 0             | Sunny            | 155     |         |   |
| 5  | 6/11/2009 12:35 | 345   | 1            | . 1           | 0                   | 0                 | 0             | Mostly Sunny     | 162     |         |   |
| 6  | 6/12/2009 14:15 | 18    | 1            | . 1           | 0                   | 0                 | 0             | Cloudy           | 163     |         |   |
| 7  | 6/15/2009 11:25 | 29    | 1            | . 1           | 0                   | 0                 | 0             | Sunny            | 166     | j -     |   |
| 8  | 6/16/2009 10:30 | 8     | 1            | . 1           | 0                   | 0                 | 0             | Cloudy           | 167     | 1       |   |
| 9  | 6/17/2009 14:05 | 120   | 1            | . 1           | 0                   | 0                 | 0             | Sunny            | 168     | •       |   |
| 10 | 6/18/2009 14:05 | 17    | 1            | . 1           | 0                   | 0                 | 0             | Sunny            | 169     | )       |   |
| 11 | 6/22/2009 10:40 | 4     | 2            | 0             | 1                   | 0                 | 0             | Sunny            | 173     |         |   |
| 12 | 6/23/2009 11:45 | 76    | 2            | 0             | 1                   | 0                 | 0             | Partly Sunny     | 174     |         |   |
| 13 | 6/24/2000 55    | 15    | 2            | 0             | 1                   | 0                 | 0             | Partly Sunny     | 175     |         | - |
| 4  | ▶ KEY           | BM-M  | odel-Buildin | g data_2009-1 | GBM-Valida          | tion data_2016    | +             |                  |         |         | ] |

This file can be used as a template for formatting beach-specific data.

A.2. Return to Virtual Beach 3 project file created in the "Beach Orientation" module.
1. Click the Global Datasheet tab. 2. Click the Import Data icon and select the Excel file "VB\_Training\_Data\_GBM.xls". 3. Click Open.

| Re Location Global Datasheet                                             | n Open                                                               |                    | ×                                                 |
|--------------------------------------------------------------------------|----------------------------------------------------------------------|--------------------|---------------------------------------------------|
| 0 0 2 2 3 0                                                              | This PC > OS (C:) > Virtual Beach 3                                  | v ©                | Search Virtual Beach 3                            |
| nport Validate Compute Manipulate Transform Go To<br>Data Cata A.O Model | Organize - New folder                                                |                    | BE + 🔟 🕜                                          |
| dd Vork with Data                                                        | Downloads ^ Name                                                     | Date modified      | Type Size                                         |
| 2                                                                        | Music Britures<br>Videos<br>Solutions Color VB_Training_Data_GBM.xls | -8/15/2017 6:13 PM | Microsoft Excel 97 579 KB                         |
|                                                                          | File name: VB_Training_Data_GBM.xls                                  | ~                  | Sprevert Files (*.xls;*.xls;c*.c ~<br>Open Cancel |

A.3. In this example there is more than one worksheet in the Excel file, so you must choose which one to import. **1.** Select the worksheet **GBM-Model-Building data\_2009-15. 2.** Click **OK**.

| 🖳 Virtual | Beach 3  |         |            |           |                |                                                             |
|-----------|----------|---------|------------|-----------|----------------|-------------------------------------------------------------|
| File      | Location | Global  | Datasheet  |           |                |                                                             |
| 0         | 0        | 34      | 24         | 3         | 0              | Select Excel Workbook — 🗆 🗙                                 |
| Import    | Validate | Compute | Manipulate | Transform | Go To<br>Model | Worksheets in VB_Training_Data_GBM.xls                      |
| Add       | Validate | 40      | Work wit   | h Data    | Model          | GBM-Model-Building data_2009-15<br>GBM-Validation data_2016 |
| -         |          |         |            | _         | _              |                                                             |
|           |          |         |            |           |                | 1                                                           |
|           |          |         |            |           |                |                                                             |
|           |          |         |            |           |                | 2                                                           |
|           |          |         |            |           |                | Ok Cancel                                                   |
|           |          |         |            |           |                |                                                             |
|           |          |         |            |           |                |                                                             |

A.4. The data table will open in **Virtual Beach 3**.

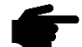

**F** Virtual Beach 3 automatically highlights the second column of the datasheet as the response variable, "ECOLI", in this example. The "Response Variable" is indicated in the left-hand panel, along with "Column Count", "Row Count" and other descriptions of the data.

|               | Location Glob                           | al Datasheet                             |                 |                    |       |           |            |               |              |            |      |
|---------------|-----------------------------------------|------------------------------------------|-----------------|--------------------|-------|-----------|------------|---------------|--------------|------------|------|
| ort<br>a<br>d | Validate<br>Validate<br>Validate        | C (<br>te Maripulate Tra<br>Work with Da | Som             | Go Tu<br>Model     |       |           |            |               |              |            |      |
| File          |                                         | 1-VB-Training-Data                       |                 | DATETIME           | ECOLI | QTRSEASON | PRE_JUNE21 | JUNE21_JULY15 | JULY16_AUG10 | POST_AUG10 | C    |
| Colum         | n Count                                 | 96                                       |                 | 5/21/2009 12:05    | 2     | 1         | 1          | 0             | 0            | 0          | Su   |
| low C         | w Count 286                             |                                          |                 | 5/28/2009 12:20    | 5     | 1         | 1          | 0             | 0            | 0          | Clc  |
| ate-          | Time Index DATETIME                     |                                          | 6/4/2009 11:55: | 1                  | 1     | 1         | 0          | 0             | 0            | Su         |      |
| espu          | inse vanable                            | ECOLI                                    |                 | 6/11/2009 12:35    | 345   | 1         | 1          | 0             | 0            | 0          | Mc   |
| lisabl        | ed Row Count                            | 0                                        |                 | 6/12/2009 2:15:    | 18    | 1         | 1          | 0             | 0            | 0          | Ck   |
| isabl         | ed Column Count                         | 0                                        |                 | 6/15/2009 11:25    | 29    | 1         | 1          | 0             | 0            | 0          | Su   |
| iddei         | n Column Count<br>endent Variable Count | 94                                       |                 | 6/16/2009 10:30    | 8     | 1         | 1          | 0             | 0            | 0          | Clc  |
|               |                                         |                                          |                 | 6/17/2009 2:05:    | 120   | 1         | 1          | 0             | 0            | 0          | Su   |
|               |                                         |                                          |                 | 6/18/2009 2:05:    | 17    | 1         | 1          | 0             | 0            | 0          | Su   |
|               |                                         |                                          |                 | 6/22/2009 10:40.,, | 4     | 2         | 0          | 1             | 0            | 0          | Su   |
|               |                                         |                                          | 1               | C /22 /2000 11-45  | 70    | 2         | n.         | 1             | n            | n          | P- * |

A.5. Virtual Beach 3 will NOT build a model if any cells have null (missing), or nonnumeric (text) values. 1. Click the Validate Data icon to check your dataset. 2. In the pop-up window, click Scan.

| 🛃 Virtual Beach 3       | Validation                            |       |           |            |               |              | -          |     |
|-------------------------|---------------------------------------|-------|-----------|------------|---------------|--------------|------------|-----|
| Import<br>Add Validate  | Data Validation Scan (Optional) Find: |       |           |            |               |              |            |     |
| File                    | Action                                | ECOLI | QTRSEASON | PRE JUNE21 | JUNE21 JULY15 | JULY16 AUG10 | POST AUG10 | C   |
| Column Count            | (@) Replace With:                     | 2     | 1         | 1          | 0             | 0            | 0          | Su  |
| Row Count               | O Delete Row                          | 5     | 1         | 1          | 0             | 0            | 0          | Clc |
| Date-Time Index         | O Delete Column                       | 1     | 1         | 1          | 0             | 0            | 0          | Su  |
| Response Variable       | Take Action Within                    | 345   | 1         | 1          | 0             | 0            | 0          | Mc  |
| Disabled Row Count      | Only This Cell 🗸                      | 18    | 1         | 1          | 0             | 0            | 0          | Clc |
| Disabled Column Count   |                                       | 29    | 1         | 1          | 0             | 0            | 0          | Su  |
| Hidden Column Count     | Take Petron                           | 8     | 1         | 1          | 0             | 0            | 0          | Clc |
| independent valiable de |                                       | 120   | 1         | 1          | 0             | 0            | 0          | Su  |
|                         |                                       | 17    | Ť         | 1          | 0             | 0            | 0          | Su  |
|                         | Identify Categorical Variables        | 4     | 2         | 0          | 1             | 0            | 0          | Su  |
| <                       |                                       | 70    | 2         | n          | 1             | 0            | n          | 0-  |
| Location Global Da      | Return                                | -     |           |            |               |              |            | _   |

A.6. In this example, the "CLOUDCOV\_qual" column is flagged because the values are text, or non-numeric. **1.** Click the radio button next to **Delete Column**. Under **Take Action Within** make sure **Only This Column** is selected. **2.** Click **Take Action**.

| Filter Desello                           | vandauon                       |           |            |               |              |           | _             | 1 |
|------------------------------------------|--------------------------------|-----------|------------|---------------|--------------|-----------|---------------|---|
| Location                                 | Data Validation                | -         |            |               |              |           |               |   |
| rt Validate Cor<br>a Data<br>i Validate  | Scan<br>(Optional) Find:       |           |            |               |              |           |               |   |
| le                                       |                                | QTRSEASON | PRE_JUNE21 | JUNE21_JULY15 | JULY16_AUG10 | POST_AUG1 | CLOUDCOV_Qual |   |
| olumn Count                              | O Replace With:                | 1         | 1          | 0             | 0            | 0         | Sunny         |   |
| w Count                                  | O Delete Row                   | 1         | 1          | 0             | 0            | 0         | Cloudy        |   |
| te-Time Index                            | Delete Column                  | 1         | 1          | 0             | 0            | 0         |               |   |
| sponse vanable                           | Take Action Within:            | 1         | 1          | 0             | 0            | 0         | Mostly Sunny  | 1 |
| abled Row Count                          | Only This Column 🗸             | 1         | 1          | 0             | 0            | 0         | Cloudy        | 1 |
| abled Column Count                       |                                | 1         | 1          | 0             | 0            | 0         | Sunny         | 1 |
| den Column Count<br>enendent Variable Co | Take Action                    | 1         | 1          | 0             | 0            | 0         | Cloudy        | 1 |
| spendent vanable of                      |                                | 1         | 1          | 0             | 0            | 0         | Sunny         | 1 |
|                                          | -11                            | 1         | 1          | 0             | 0            | 0         | Sunny         | 1 |
|                                          | Identify Categorical Variables | 2         | 0          | 1             | 0            | 0         | Sunny         | 1 |
|                                          |                                | 4         | n          | 1             | n            | n         | Dauthe Comme  | t |
|                                          | time and the second second     | -         |            |               |              |           |               | - |
|                                          | Febum Cancel                   |           |            |               |              |           |               |   |

A.7. Repeat step A.6 until you come to the "TRIB6" column. The variable is numeric, but some cells are empty. Do not remove the entire column. **1.** Click the radio button for **Delete Row**. **2.** Select **Entire Column** and click **Take Action**.

| Virtual Beach 3                                    | Validation                            |         |         |         |          |          | -     | Ц (  |
|----------------------------------------------------|---------------------------------------|---------|---------|---------|----------|----------|-------|------|
| Location<br>Validate<br>ta<br>Data<br>Idi Validate | Data Validation Scan (Optional) Find: |         |         |         |          |          |       |      |
| File                                               | Action:                               | RRAIN24 | RRAIN48 | RRAIN72 | RRAIN120 | RRAIN144 | TRIB6 | -    |
| Column Count                                       | Delete Row                            | 0       | 0       | 0       | 60.27    | 63.52    | 813   | 9    |
| Row Count                                          | O Delete Column                       | 0.88    | 0.88    | 0.88    | 12.76    | 62.9     | 571.7 | 6    |
| Response Variable                                  | C) boldte coldmit                     | 0       | 0.88    | 0.88    | 88.0     | 12.76    | 586.5 | 5    |
|                                                    | Take Action Within:                   | 0       | 0       | 22.51   | 22.51    | 23.39    | 333.1 | 4    |
| Disabled Row Count                                 | Only This Row                         | 0       | 0       | 0       | 22.51    | 22.51    | 193.3 | 2    |
| Disabled Column Count                              | Only This Row                         | 0.38    | 0.38    | 0.38    | 22.89    | 22.89    | 200.8 | 1    |
| Hidden Column Count                                | Entire Sheet                          | 0       | 0.38    | 0.38    | 0.38     | 22.89    | 206.2 | 2    |
|                                                    | hr                                    | 1.63    | 12.52   | 12.52   | 12.52    | 12.9     | 169.6 | 1    |
|                                                    |                                       | 0       | 1.63    | 12.52   | 12.52    | 12.52    | 161.4 | 1    |
|                                                    | Identify Categorical Variables        | 7 16    | 16      | 17.63   | 28.52    | 28.52    |       |      |
|                                                    |                                       |         |         |         |          |          | -     | 1.04 |

A.8. Repeat Step A.7 until a notice appears at the bottom of the pop-up window stating **No anomalous data values found**. Then click the **Return** button.

| Location<br>Validate<br>Data<br>Validate | Validation Data Validation Scan |       |           |            |               |              |            |
|------------------------------------------|---------------------------------|-------|-----------|------------|---------------|--------------|------------|
| le                                       | (Optional) Find:                | ECOLI | QTRSEASON | PRE_JUNE21 | JUNE21_JULY15 | JULY16_AUG10 | POST_AUG10 |
| olumn Count                              | Action                          | 345   | 1         | 1          | 0             | 0            | 0          |
| ow Count                                 | Benlace With:                   | . 18  | 1         | 1          | 0             | 0            | 0          |
| ate-Time Index                           | (ii) Delete Row                 | 29    | 1         | 1          | 0             | 0            | 0          |
| esponse valiable                         | Datas Column                    | . 17  | 1         | 1          | 0             | 0            | 0          |
| sabled Row Count                         | C. Delete Colorini              | 4     | 2         | 0          | 1             | 0            | 0          |
| sabled Column Count                      | Take Action Within              | 76    | 2         | 0          | 1             | 0            | 0          |
| dden Column Count                        | Entire Column                   | 15    | 2         | 0          | 1             | 0            | 0          |
|                                          |                                 | 3     | 2         | 0          | 1             | 0            | 0          |
|                                          | Tané na si                      | 11    | 2         | 0          | 1             | 0            | 0          |
|                                          | ^                               | . 5   | 2         | 0          | 1             | 0            | 0          |
|                                          | Identify Categorical Variables  | . 7   | 2         | 0          | 1             | 0            | 0          |
|                                          |                                 | 26    | 2         | 0          | 1             | 0            | 0          |
|                                          | No anomalous data values fou    | nd.   |           |            |               |              | 2          |

### B. Process wind and current data

B.1. **1.** Click the **Compute A O** icon. **2.** In the pop-up window, under **Wind Data**, click the pull down arrow next to **Speed** and select WSPD. For **Direction**, select WDIR.

| Virtual Beach 3          | 🖳 Wind/Current C               | omponents – 🗆 🗙                     | -         |             |              |   |            |     |
|--------------------------|--------------------------------|-------------------------------------|-----------|-------------|--------------|---|------------|-----|
| Location Global          | Wind Data<br>Specify wind data | columns:                            |           |             |              |   |            |     |
| a Data AO<br>d Valida    | Speed<br>Direction (deg)       | WVPD24  WVPAR WVPERP WVPAR3 WVPERP3 | OTRSEASON | PRE IIINE21 | UNE21 10 Y15 |   | POST AUG10 | 0.0 |
| Column Count             | Current Data                   | WVPAR6                              | 1         | 1           | 0            | 0 | 0          | 14  |
| ow Count 2               | Conent Data                    | WVPAR12                             | 1         | 1           | 0            | 0 | 0          | 14  |
| ate-Time Index [         | Specify current da             | WVPERP12<br>WVPAR24                 | 1         | 1           | 0            | 0 | 0          | 15  |
| esponse Variable B       | Speed                          | WVPERP24                            | 1         | 1           | 0            | 0 | 0          | 16  |
| sabled Row Count         |                                | WDIR                                | 1         | 1           | 0            | 0 | 0          | 16  |
| sabled Column Count      | Direction (deg)                | WPERP                               | 1         | 1           | 0            | 0 | 0          | 16  |
| dden Column Count (      |                                | WPAR3<br>WPERP3                     | 1         | 1           | 0            | 0 | 0          | 16  |
| dependent Variable Count | Wave Data                      | WPAR6                               | 1         | 1           | 0            | 0 | 0          | 16  |
|                          | Wave Data                      | WPERP6<br>WPAR12                    | 1         | 1           | 0            | 0 | 0          | 16  |
|                          | Specify wave data              | WPERP12                             | 2         | 0           | 1            | 0 | 0          | 17  |
|                          | Height                         | WPERP24<br>ATEMP<br>ATEMP6          | 2         | n           | 1            | 0 | n          | 17  |
| ocation Global Datashe   | Direction (deg)                | ATEMP12<br>ATEMP24<br>ATEMPstdv6    |           |             |              |   |            |     |

B.2. Repeat for **Current Data**, selecting CSPD and CDIR. Repeat for **Wave Data** selecting WVHT and WVDIR. The Beach Angle is automatically included. Click **OK**.

| wind Data          |                        |             |            |           |          |           |          |           |
|--------------------|------------------------|-------------|------------|-----------|----------|-----------|----------|-----------|
| Specify wind data  | columns:               |             |            |           |          |           |          |           |
| Speed              | WSPD                   | ~           |            |           |          |           |          |           |
| Direction (deg)    | WDIR                   | ~ RP3       | CPAR6      | CPERP6    | CPAR12   | CPERP12   | CPAR24   | CPERP24   |
|                    |                        | 13          | 0.1261     | -0.01659  | 0.1717   | -0.03284  | 0.1625   | -0.03638  |
| Current Data       |                        | 8           | -0.1912    | 0.0718    | -0.2873  | 0.09819   | -0.437   | 0.1281    |
| Specify current da | ta columns:            | 5           | -0.102     | 0.03684   | -0.1361  | 0.03951   | -0.1784  | 0.04436   |
|                    |                        |             | -0.2051    | 0.04907   | -0.1737  | 0.04087   | -0.1289  | 0.02522   |
| Speed              | CSPD                   | × 13        | -0.1331    | 0.04138   | -0.146   | 0.04777   | -0.1977  | 0.06138   |
| Distant (dea)      | CDIR                   | 09          | 0.06425    | -0.009418 | 0.09981  | 0.004245  | 0.1182   | -0.01211  |
| Direction (deg)    | CDIR                   | 1187        | -0.1005    | -0.01045  | -0.08743 | -0.004734 | -0.01349 | -0.01155  |
|                    |                        | 09          | -0.209     | 0.05336   | -0.1797  | 0.04137   | -0.1853  | 0.03237   |
| Wave Data          |                        | 57          | -0.02085   | 0.001331  | -0.04001 | 0.02431   | -0.07802 | 0.02366   |
| Specify wave data  | a columns:             | 722         | -0.0004242 | -0.01033  | -0.04925 | -0.01564  | -0.05114 | 0.00465   |
|                    | MALIT                  | 226         | 0.02442    | 0.007306  | 0.04628  | 0.004371  | 0.01095  | 0.00697   |
| Height             | WVHI                   | ~ I01       | 0.07245    | -0.00895  | 0.1101   | -0.008393 | 0.1167   | -0.02096  |
| Direction (dea)    | WVDIR                  | 48          | -0.0004213 | 0.01828   | 0.03929  | 0.004252  | 0.04437  | -0.008545 |
| Direction (deg)    | TAADIN.                | 07          | -0.0003726 | 0.05574   | -0.03808 | 0.04123   | -0.02744 | 0.04941   |
|                    |                        | 9           | -0.2809    | 0.1204    | -0.2872  | 0.1212    | -0.1852  | 0.1123    |
| Beach              | Angle (deg): 21.154273 | 39868164 02 | -0.2167    | 0.07601   | -0.1695  | 0.0632    | -0.222   | 0.0754    |

B.3. Scroll to the far-right end of the table. <u>Six</u> new columns have been added to the end of the global data sheet and that the unprocessed wind, current, and wave data columns are now inactive (red text):

Wind A\_comp: along-shore wind speed Wind O\_comp: toward shore wind speed Current A\_comp: along-shore current speed Current O\_comp: toward shore current speed Wave\_A\_comp: along-shore wave height Wave\_A\_comp: on-shore wave height

| ke      | Location Glob        | al Datasheet    |         |                  |          |                 |                |                  |                  |                |           |        |
|---------|----------------------|-----------------|---------|------------------|----------|-----------------|----------------|------------------|------------------|----------------|-----------|--------|
| 5       |                      | 20              | 9       | 00               |          |                 |                |                  |                  |                |           |        |
| 4       |                      |                 | 0       | -                |          |                 |                |                  |                  |                |           |        |
| a       | Data A O             | e Manipulate    | ransfor | m Go Io<br>Model |          |                 |                |                  |                  |                |           |        |
| d       | Validate             | Work with       | Data    |                  |          |                 |                |                  |                  |                |           |        |
|         |                      |                 |         |                  |          |                 |                |                  |                  |                |           |        |
|         |                      |                 |         | -                |          |                 |                |                  |                  |                |           |        |
| ile     |                      | 1-VB-Training-D | ata.    |                  | CPERP24  | WindA_comp[WDII | WindO_comp[WDI | CurrentA_comp[CD | CurrentO_comp[CD | WaveA_comp[WVI | WaveO_com | p[W' ~ |
| olumn   | Count                | 101             | •       |                  | 0.03638  | 5.224           | 1.006          | 0.09794          | 0.01167          | 0.2734         | 0.2603    |        |
| Row Co  | punt                 | 281             |         |                  | 0.1281   |                 | 0.00           | -0 1678          | .0.0771          |                | -0.1104   |        |
| Date-Ti | me Index             | DATETIME        |         |                  | 0.04436  | -0.8499         | -2.613         | -0.07477         | -0.03144         | -0.07845       | -0.06703  | _      |
| lespor  | nse Vanable          | ECOLI           | -11     |                  | 0.02522  | -8.08           | -3.52          | -0.2327          | -0.06925         | -0.6112        | 0.01645   | _      |
| Disable | d Row Count          | 0               |         |                  | 0.06138  | -4.677          | -1.274         | -0.1248          | -0.04007         | -0.3093        | 0.0552    | _      |
| Disable | d Column Count       | 6               |         |                  | -0.01211 | -1.941          | 0.4918         | 0.0493           | 0.02722          | -0.01497       | 0.01758   | -      |
| Hidden  | Column Count         | 0               |         |                  | -0.01155 | 0.04079         | .2 718         | -0.0708          | -0.01735         | -0 1998        | -0.002227 | _      |
|         | ndent Variable Count | 93              |         | -                | 0.01100  | 1.00            | 2.710          | 0.0700           | 0.01755          | 0.1000         | 0.002227  |        |
| ndepe   |                      |                 |         |                  | 0.03237  | - 6/            | -/ /h/         | -11 /1196        | -0 (14h55        | -0.3067        | 0.06874   | 100 M  |

### C. Combine two or more predictive variables

*Interaction Terms:* In situations where two predictive variables are themselves correlated, meaning they interact with one another in terms of how they influence water quality, it may be beneficial to combine them into a single interaction term by **multiplying** them together. Combined the two variables may be better predictors of water quality than if included individually.

*Combined Categories*: Some variables are either yes or no. The 0 is "no" and the 1 is "yes". In situations where binary variables represent successive categories of some qualitative variable, like visually-observed water clarity, it may be useful to combine them into a single binary variable by **summing** them. The resulting variable will have a value of 1 when *either* of the two conditions is present. This can be especially helpful when there is little functional distinction between the categories or few cases in which one of the conditions is ever observed. In this example, the difference between TURBID and OPAQUE water is not very distinct; if the water is turbid, it was probably also opaque.

*Change-in-Flow Variables.* In situations where continuous stream flow data are preprocessed over different timeframes, **subtracting** one temporal snapshot from another can create proxy variables for *changes* in flow. The difference between 24-hour maximum and minimum flow rates indicates whether recent tributary discharge has been consistent or very different after a flash flood event.

C.1. **1.** Click the **Manipulate** icon. **2.** In the pop-up window, ctrl-select TRIBmax24 and TRIBmin24. **3.** Click the right-arrow ">" button.

| rt Validate Comput<br>a Data A d<br>d Validate | e Manipulate Tra<br>Work with Da | QTRSEASON<br>PRE_JUNE21<br>JUNE21_JULY15               | s<br>^ | Variables in Expression |                        |
|------------------------------------------------|----------------------------------|--------------------------------------------------------|--------|-------------------------|------------------------|
| ile                                            | 1-VB-Training-Data               | JULY16_AUG10<br>POST_AUG10<br>DOY<br>RRAIN6<br>BRAIN24 | <      | ● Sum ○ Diff ○ Max ○ I  | Min () Mean () Product |
| Row Count                                      | 281                              | RRAIN48                                                |        | E                       |                        |
| ate-Time Index                                 | DATETIME                         | RRAIN120                                               |        |                         |                        |
| Response Variable                              | ECOLI                            | RRAIN144                                               |        | Add Remove              | 2nd Order Interactions |
| isabled Row Count                              | 0                                | TRIB24<br>TRIBmax24                                    |        |                         |                        |
| isabled Column Count                           | 6                                | TRIBmin24                                              |        |                         |                        |
| lidden Column Count                            | 0                                | TRIBmax 49                                             |        |                         |                        |
| ndependent Variable Count                      | 93                               | TRIBmin48                                              | 2 ~    |                         |                        |
|                                                |                                  |                                                        |        | -                       |                        |

#### C.2. **1.** Click the radio button next to **Difference**. **2.** Click the **Add** button.

| ile.              | Location                     | Globa     | al Datasheet                  | Manipulate                                                             |   |                           |                                           |   |
|-------------------|------------------------------|-----------|-------------------------------|------------------------------------------------------------------------|---|---------------------------|-------------------------------------------|---|
| D                 | Validate                     | Compute   | X (                           | Build Expression<br>Independent Variables                              |   |                           | Variables in Expression                   |   |
| ita<br>dd         | Validate<br>Data<br>Validate | AO        | Work with Da                  | QTRSEASON<br>PRE_JUNE21<br>JUNE21_JULY15<br>JULY16_AUG10<br>POST_AUG10 | ^ | >                         | TRIBmax24<br>TRIBmin24                    |   |
| File<br>Column    | n Count                      |           | 1-VB-Training-Data<br>101     | DOY<br>RRAIN6<br>RRAIN24<br>RRAIN48                                    |   |                           | ○ Sum 	 Diff 	 Max 	 Min 	 Mean 	 Product | t |
| Row Count 281     |                              | 281       | RRAIN72                       |                                                                        |   | DIFFITRIBmax24,TRIBmin24] |                                           |   |
| Response Variable |                              | ECOLI     | RRAIN120<br>RRAIN144<br>TRIB6 |                                                                        |   | Add 2nd Order Interaction | ns                                        |   |
| Disable           | d Row Cour                   | nt        | 0                             | TRIB24                                                                 |   |                           | - 2                                       |   |
| Disable           | ed Column Co                 | ount      | 6                             | TRIBmax48                                                              |   |                           | -                                         |   |
| Hidden            | Column Cou                   | unt       | 0                             | TRIBmin48                                                              |   |                           |                                           |   |
| Indeper           | ndent Variab                 | ble Count | 93                            | TRIB168                                                                | ~ |                           |                                           |   |
| <                 |                              |           |                               |                                                                        | - | OK                        | Cancel                                    |   |

C.3. The change-in-flow variable **DIFF[TRIBmax24,TRIBmin24]** has been added. This approximates whether and to what extent the previous 24 hours of tributary discharge has been constant or varied a lot.

| Location Globa                                                                                                    | al Datasheet                                                               | 🖳 Manipulate                                                                                                    |                                                                                                    |
|----------------------------------------------------------------------------------------------------|----------------------------------------------------------------------------|----------------------------------------------------------------------------------------------------|----------------------------------------------------------------------------------------------------|
| Validate<br>Data A O<br>Validate                                                                                                    | e Manipulate Tra<br>Work with Da                                           | Build Expression<br>Independent Variables<br>QTRSEASON<br>PRE_JUNE21<br>JUNE21_JUL215<br>JUL216_AUG10                                                           | Variables in Expression           TRIBmax24           TRIBmin24                                                                                                    |
| File<br>Column Count<br>Row Count<br>Date-Time Index<br>Response Variable<br>Disabled Row Count<br>Disabled Column Count<br>Hidden Column Count<br>Independent Variable Count | 1-VB-Training-Data<br>101<br>281<br>DATETIME<br>ECOLI<br>0<br>6<br>0<br>93 | DOY<br>RRAIN6<br>RRAIN24<br>RRAIN24<br>RRAIN24<br>RRAIN72<br>RRAIN72<br>RRAIN120<br>RRAIN120<br>RRAIN144<br>TRIB6<br>TRIB24<br>TRIB48<br>TRIB48<br>TRIB188<br>¥ | Sum       Diff       Max       Min       Mean       Product         DIFF[TRIBmax24, TRIBmin24]         Add       Remove       2nd Order Interaction         DIFF[TRIBmax24, TRIBmin24] |

C.4. **1.** Since the expression has been added, remove the two variables by shift-selecting TRIBmax24 and TRIBmin24. **2.** Click the left-arrow "(" button to move the variables back to the main list.

| File                 | Location                     | Global Datasheet                              | 🛃 Manipulate                                                                                                    |                             |           |        |                  | × |
|----------------------|------------------------------|-----------------------------------------------|----------------------------------------------------------------------------------------------------|-----------------------------|-----------|--------|------------------|---|
| mport<br>Data<br>Add | Validate<br>Data<br>Validate | Compute Manipulate Tra<br>A O<br>Work with Da | Build Expression<br>Independent Variables Variable<br>QTRSEASON<br>PRE_JUNE21<br>JUNE21_JULY15<br>JULY16_AUG10<br>POST_AUG10 | s in Exp Asi<br>pc24<br>n24 | 1         |        |                  |   |
| File                 | n Count                      | 1-VB-Training-Data                            | DOY<br>RRAING<br>RRAIN24 O Su                                                                                                | n 🖲 Diff 🔾                  | Max O Min | O Mean | O Product        |   |
| Row C                | Count                        | 281                                           | RRAIN72 DIFF[T                                                                                                    | RIBmax24,TRIBmin2           | 24]       |        |                  |   |
| Respo                | nse Variable                 | ECOLI                                         | RRAIN144 Add                                                                                                    | Remove                      |           | 2nd On | der Interactions |   |
| Disabl               | ed Row Count                 | t 0                                           | TRIB24<br>TRIB48 DIFF[T                                                                                                    | RIBmax24, TRIBmin2          | 24]       |        |                  |   |
| Disabl               | ed Column Co                 | unt 6                                         | TRIBmax48                                                                                                    |                             |           |        |                  |   |

C.5. Repeat the steps in C.2 and C.3 again to create expressions of combined variables as needed and click **OK**. Scroll to the far-right end of the table to see any new columns added through this process.

| Location G                              | Global Datasheet       |          |                |                 |                |                  |                  |                |              |                    |
|-----------------------------------------|------------------------|----------|----------------|-----------------|----------------|------------------|------------------|----------------|--------------|--------------------|
| 0                                       | 24                     | (S)      | 0              |                 |                |                  |                  |                |              |                    |
| rt Validate Com<br>a Data A             | pute Manipulate T<br>O | ransform | Go To<br>Model |                 |                |                  |                  |                |              |                    |
| d Validate                              | Work with (            | Data     |                |                 |                |                  |                  |                |              |                    |
|                                         |                        |          |                |                 |                |                  |                  |                | 6            |                    |
| ile                                     | 1-VB-Training-D        | ^        | 4              | WindA_comp[WDII | WindO_comp[WDI | CurrentA_comp[CD | CurrentO_comp[CD | WaveA_comp[WVI | WaveO_comp W | / DIFF[TRIBmax24,1 |
| olumn Count                             | 102                    | +        |                | 5.224           | 1.006          | 0.09794          | 0.01167          | 0.2734         | 0.2603       | 36                 |
| ow Count                                | 281                    |          |                | -0.2859         | -6.06          | -0.1678          | -0.0771          | -0.3524        | -0.1104      | 36                 |
| ate-Time Index                          | DATETIME               |          |                | -0.8499         | -2.613         | -0.07477         | -0.03144         | -0.07845       | -0.06703     | 23                 |
| esponse Vanable                         | ECOLI                  |          |                | -8.08           | -3.52          | -0.2327          | -0.06925         | -0.6112        | 0.01645      | 156                |
|                                         |                        |          |                | -4.677          | -1.274         | -0.1248          | -0.04007         | -0.3093        | 0.0552       | 142                |
| sabled Row Count                        | 0                      |          |                |                 |                |                  |                  |                | 1 M 1 1 M 1  | 103                |
| sabled Row Count<br>sabled Column Count | 6                      |          |                | -1.941          | 0.4918         | 0.0493           | 0.02722          | -0.01497       | 0.01758      | 11                 |

## D. Transform the dependent bacteria variable

D.1. To build a usable nowcast model, bacteria counts must be transformed. Log10 is a common transformation for microbial concentrations. Right-click on the "ECOLI" column header and select Transform > Log10. Save your project file. You can now move onto the next module, "Building a GBM Model".

|                                              | Location                     | Global Datasheet                            |                   |                |        |                                                |   |             |          |              |            |     |   |   |
|----------------------------------------------|------------------------------|---------------------------------------------|-------------------|----------------|--------|------------------------------------------------|---|-------------|----------|--------------|------------|-----|---|---|
| Doort<br>ata<br>dd                           | Validate<br>Data<br>Validate | Compute Manipulate Tr<br>A O<br>Work with D | Cransform<br>Data | Go To<br>Model |        |                                                |   |             |          |              |            |     |   |   |
| File                                         |                              | 1-VB-Training-D;                            | -                 | DATETIME       | ECOLI  |                                                |   | 110         | JULY15   | JULY16_AUG10 | POST_AUG10 | DOY |   |   |
| Column Count<br>Row Count                    |                              | 102                                         | - F               | 5/21/2009 12:0 | J5 2   | Mansionni<br>Mansionni                         | - | Logio       |          | 0            | 0          | 141 |   |   |
|                                              |                              | 281 5/28/2009 12:20 5 View Plots Ln 0       | 0                 | 0              | 148    |                                                |   |             |          |              |            |     |   |   |
| Column Count<br>Row Count<br>Date-Time Index |                              | me Index DATETIME                           |                   | Index DATETIME |        | e Index DATETIME 6/4/2009 11:55: 1 UnTransform |   | UnIransform |          | Power        | . <        | 0   | - | - |
| Deen                                         | anna Variabla                | ECOLI                                       |                   | 6/4/2009 11:55 | Dine I |                                                |   | 10          | $\wedge$ | Ú.           | 0          | 155 |   |   |